#### KANTOR DAGANG DAN EKONOMI INDONESIA DI TAIPEI

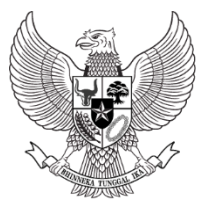

INDONESIAN ECONOMIC AND TRADE OFFICE TO TAIPEI 駐 台 北 印 尼 經 濟 貿 易 代 表 處

### **PENGUMUMAN**

No. 0213/KA/KDEI/2/2025

TENTANG

#### PENDATAAN PERPANJANGAN PERJANJIAN KERJA (KONTRAK) BAGI PEKERJA MIGRAN INDONESIA YANG MELAKUKAN PERPANJANGAN KONTRAK TANPA PULANG (PKTP) DAN PEKERJA TEKNIS TINGKAT MENENGAH (PTM) PROSES DI TAIWAN

Dalam rangka peningkatan pelindungan Pekerja Migran Indonesia yang melakukan Perpanjangan Perjanjian Kerja (Kontrak) di Taiwan baik perpanjangan kontrak tanpa pulang (PKTP) dan Pekerja Teknis Tingkat Menengah (PTM) Proses di Taiwan, perlu kami sampaikan beberapa hal sebagai berikut:

- Pekerja Migran Indonesia <u>WAJIB</u> terdaftar dalam Jaminan Sosial Pekerja Migran Indonesia sesuai dengan amanah Undang-Undang RI No. 18 Tahun 2017 tentang Pelindungan Pekerja Migran Indonesia, Permenaker RI No. 4 Tahun 2023 tentang Jaminan Sosial Pekerja Migran Indonesia, serta perpanjangan kontrak <u>WAJIB</u> dilaporkan pada KDEI Taipei sesuai dengan Peraturan BP2MI No. 01 Tahun 2020 tentang Standar, Penandatanganan dan Verifikasi Perjanjian Pekerja Migran Indonesia.
- 2. Untuk memberikan kemudahan dan kecepatan layanan, KDEI Taipei telah memperbarui SIPKON (Sistem Informasi Pendataan Kontrak), yang dapat diakses di <u>https://sipkon.kdei-taipei.org</u>. Sistem untuk pendataan kontrak sekaligus perpanjangan kepesertaan Jaminan Sosial Pekerja Migran Indonesia ini bersifat *paperless* (tanpa tatap muka) sehingga Pekerja Migran Indonesia, agensi, atau pemberi kerja tidak harus datang ke KDEI Taipei untuk menyerahkan dan mengambil dokumen. Terlampir panduan pendataan PKTP dan PTM Proses dari Taiwan.
- 3. Pekerja Migran Indonesia/pemberi kerja/agensi/DHSC agar melakukan pengecekan masa berlaku kepesertaan Jaminan Sosial Pekerja Migran Indonesia (BPJS Ketenagakerjaan). Apabila masa berlaku kepesertaan Jaminan Sosial Pekerja Migran Indonesia telah habis, Pekerja Migran Indonesia wajib melakukan pendataan kontrak sekaligus perpanjangan kepesertaan Jaminan Sosial secara mandiri atau dengan bantuan pemberi kerja/agensi/DHSC. Bagi agensi yang tidak memfasilitasi Pekerja Migran Indonesia dalam pendataan dimaksud, maka agensi akan dipertimbangkan untuk tidak dapat menggunakan layanan Endorsement KDEI Taipei.
- 4. Biaya yang harus dikeluarkan untuk pendataan ini adalah:
  - a. NT\$ 890 (biaya legalisasi KDEI Taipei pada Perjanjian Kerja sebesar NT\$ 850 dan biaya admin kanal pembayaran sebesar NT\$ 40);
  - b. luran Jaminan Sosial Pekerja Migran Indonesia dengan jumlah sesuai dengan masa kerja yang didatakan (untuk jangka waktu 24 bulan sebesar Rp332.500,00, untuk jangka waktu 12 bulan sebesar Rp189.000,00; atau untuk jangka waktu 6 bulan sebesar Rp108.000,00. Apabila perjanjian kerja melebihi ketiga jangka waktu tersebut, maka ditambah Rp13.500,00 setiap bulan dan dibayarkan sekaligus sesuai kelebihan jangka waktu perjanjian kerja.
- 5. **KDEI Taipei melarang adanya pembebanan biaya tambahan** kepada Pekerja Migran Indonesia untuk pendataan ini, kecuali biaya pelayanan agensi (*agency service*) sebesar NT\$1.500/bulan bagi PKTP atau NT\$ 2.000/tahun bagi PTM Proses di Taiwan. Bagi agensi yang membebankan biaya di luar ketentuan kepada Pekerja Migran Indonesia, akan dikenakan sanksi sesuai dengan ketentuan yang berlaku.

6. Pengumuman ini berlaku sejak tanggal diumumkan. Demikian disampaikan untuk diperhatikan dan dilaksanakan sebagaimana mestinya.

Taipei, 5 Februari 2025

Kepala,

**Arif Sulistiyo** 

6F, No. 550, Ruiguang Road, Neihu District, Taipei 114, Taiwan. ROC Tel.: (886-2) 8752-6170 Fax: (886-2) 8752-3706 114, 臺北市內湖區瑞光路550號6樓 Email: ieto@ms8.hinet.net

# PANDUAN SINGKAT PENDATAAN PERPANJANGAN PERJANJIAN KERJA (PK) BAGI PEKERJA MIGRAN INDONESIA

### **DI TAIWAN**

印尼移工在台延長勞動契約快速指南

## A. PERPANJANGAN KONTRAK TANPA PULANG (PKTP)

續聘之勞動契約

### B. PEKERJA TEKNIS MENENGAH (PTM) PROSES DI TAIWAN

中階技術人力(移工在台灣)

#### A. <u>PERPANJANGAN KONTRAK TANPA PULANG (PKTP)</u> 續聘不返國

#### I. PERSIAPAN 應備文件

- Sebelum mendaftar disarankan mengecek status kepesertaan terlebih dahulu (<u>https://www.bp2mi.go.id/epmi form</u>). Jika status sudah kadaluarsa silahkan melanjutkan dengan pendaftaran.
   申辦前請先確認 E-PMI(E海外勞工證)的狀態(<u>https://www.bp2mi.go.id/epmi form</u>), 如已過期,請繼續申辦。
- 2. Menyiapkan dokumen persyaratan serta discan dengan hasil file jpg: 請備齊下例所需文件,並將文件掃描儲存為 jpg 檔:
  - 1) Surat Izin Kerja (Perpanjangan) dari MoL / 聘僱 ( 續聘 ) 許可函
  - 2) ARC Baru / 居留證
  - 3) Paspor/護照
  - 4) Kepesertaan Asuransi di Taiwan / 台灣保險
  - 5) Foto Diri / 相片

#### II. PENGISIAN FORMULIR PENDATAAN ONLINE 填寫線上申請表

- 1. Melakukan pendaftaran online, melalui website KDEI Taipei, <u>https://sipkon.kdei-taipei.org</u> 透過 IETO TAIPEI 網站 (<u>https://sipkon.kdei-taipei.org</u>) 線上申辦。
- 2. Klik Entri Baru

請點選「Entri Baru 請輸入新檔案」

| \$\$ sipkon.kdei-taipei.org/#admin                                                                                                    |                         |                               |
|----------------------------------------------------------------------------------------------------|-------------------------|-------------------------------|
| Kantor Dagang dan Ekonomi<br>Indonesia di Taipei                                                                                                    |                         | Home Entry Admin              |
| SIPKON<br>(SISTEM INFORMASI<br>PENDATAAN KONTRAK)<br>PMI TAIWAN                                                                                                    | 0<br>today's entry<br>6 | 3<br>this month's entry<br>13 |
| SIPKON KDEI Taipei adalah sistem informasi untuk melayani pendataan<br>perpanjangan kontrak PMI di Taiwan:<br>Perpanjang Kontrak Tanpa Pulang (PKTP), Pekerja Teknis Menengah<br>(PTM) Proses di Taiwan dan Pekerja Teknis Menengah (PTM) Proses di<br>Indonesia. |                         | total entry                   |

3. Masukan nomor paspor dan tanggal lahir kemudian klik tombol Cari Contoh: Nomor paspor X123456, tanggal lahir 01-01-1990 輸入護照號碼及出生日,點選「Cari」

例: 護照號碼 X123456, 出生日 01-01-1990 (DD-MM-YYYY)

| Paspor  | Tanggal Lahir |               |
|---------|---------------|---------------|
| X123456 | 01-01-1990    | <b>Q</b> Cari |
|         |               |               |

Jika nomor paspor dan tanggal lahir benar maka akan menampilkan data penempatan sebelumnya. Namun jika nomor paspor baru (sebelumnya belum pernah digunakan daftar), akan muncul Entri Baru.

如果護照號碼及出生日期正確,系統將顯示先前的資料。如護照號碼為新的(未登記 過),請點選「Entri Baru 請輸入新檔案」。

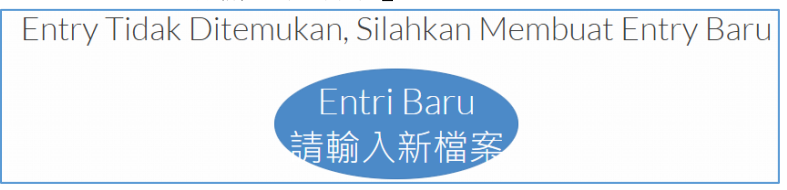

4. Silahkan melakukan pengisian form online sesuai dengan jenis pendataan. Dalam panduan ini untuk jenis Pendataan PKTP.

本指南為續聘不返國(PKTP)之項目,請依申辦的項目填寫表格。

#### 5. Pilih jenis Pendataan PKTP

#### 項目請點選「PKTP 續聘專用」

Selanjutnya, isi Form, lengkapi field yang kosong, akhiri dengan Kirim. 請填寫所需的表格,填寫完請點選「Kirim 確認」傳送資料。

| Formulir Pe                         | endataan Online 線上申請表                                                                       |   |  |  |  |
|-------------------------------------|---------------------------------------------------------------------------------------------|---|--|--|--|
| Jenis Pendataan 項<br>目              | PKTP 續聘専用                                                                                   | ~ |  |  |  |
| Jenis Pekerjaan / 工<br>作類別          | Jenis Pekerjaan / 工<br>作類別                                                                  |   |  |  |  |
|                                     | Batas Bawah Batas Atas 40000元<br>20000元                                                     |   |  |  |  |
| Gaji / 薪資                           | 20,000                                                                                      | 元 |  |  |  |
| Masa Berlaku Izin<br>Kerja / 工作起迄日期 | 26-12-2024     26-12-2027       Isi sesuai dengan Surat Izin Kerja dari MOL 依照勞動     部工作許可證 |   |  |  |  |

| Mattley (Deserves)                              |                                           |
|-------------------------------------------------|-------------------------------------------|
| Majikan/Penanggung<br>Jawab 雇主                  |                                           |
| Nama / 雇主姓名                                     | 聰明人                                       |
| Nama(English) / 雇主<br>姓名                        | Smart Man                                 |
| No Perjanjian kerja /<br>勞動契約號碼                 | 111111112323232421                        |
| Kota Tempat Bekerja<br>/ 市/縣                    | New Taipei City 新北市 🗸                     |
| Alamat tempat<br>bekerja / 工作住址                 | 台灣板橋直達路101                                |
| Workplace Address /<br>工作住址(in English /<br>拼音) | Direct road Bangiao, Taiwan no. 101       |
| Nomor Telepon / 連<br>給電話                        | 012345678                                 |
| Agensi / 仲介公司名<br>稱                             | Direct Hiring Service Center/直接聘編聯合服務中心 🗸 |
| Pekerja Migran<br>Indonesia (PMI) 印尼<br>移工      |                                           |
| Nomor Paspor / 護照<br>號碼                         | X123456 Cek                               |
| NIK                                             | 123124325325646524111                     |
| Email                                           | kadir_kindman@yahoo.com                   |
| Nama Pekerja / 勞工<br>姓名                         | ADIRIAHINI                                |
| Alamat Indonesia /<br>印尼地址                      | JL. Madu Anyar 324234                     |
| Tanggal Pengeluaran<br>Paspor / 護照簽發日<br>期      | 26-12-2023                                |
| Tempat Pengeluaran<br>Paspor / 護照簽發地<br>點       | BANDUNG                                   |

| Jumlah Anak di<br>bawah 18 tahun dan                                                                                                    | 0                                                                                                    |                                                                                                    |
|----------------------------------------------------------------------------------------------------|----------------------------------------------------------------------------------------------------|----------------------------------------------------------------------------------------------------|
| belum menikah / 18                                                                                                    |                                                                                                    |                                                                                                    |
| 歲以下的子女人數或<br>未婚                                                                                                    |                                                                                                    |                                                                                                    |
|                                                                                                    |                                                                                                    |                                                                                                    |
| Agama/宗教                                                                                                    | Islam / 回教                                                                                                    | ~                                                                                                    |
|                                                                                                    |                                                                                                    |                                                                                                    |
| Pendidikan / 學歷                                                                                                    | SMP/國中                                                                                                    | ~                                                                                                    |
|                                                                                                    |                                                                                                    |                                                                                                    |
| Data Orang Tua / 家                                                                                                    |                                                                                                    |                                                                                                    |
| 屬資料                                                                                                    |                                                                                                    |                                                                                                    |
|                                                                                                    |                                                                                                    |                                                                                                    |
| Nama Ayah/父親                                                                                                    | anton                                                                                                    |                                                                                                    |
|                                                                                                    |                                                                                                    |                                                                                                    |
|                                                                                                    |                                                                                                    |                                                                                                    |
| Nama Ibu/母親                                                                                                    | niah                                                                                                    |                                                                                                    |
| Nama Ibu/母親<br>Propinsi Orang Tua (                                                                                                    | niah                                                                                                    |                                                                                                    |
| Nama Ibu / 母親<br>Propinsi Orang Tua /<br>省                                                                                                    | niah<br>DKI JAKARTA                                                                                                    | ~                                                                                                    |
| Nama Ibu / 母親<br>Propinsi Orang Tua /<br>省                                                                                                    | niah<br>DKI JAKARTA                                                                                                    | ~                                                                                                    |
| Nama Ibu / 母親<br>Propinsi Orang Tua /<br>省<br>Kabupaten Orang                                                                                                    | DKI JAKARTA<br>JAKARTA SELATAN                                                                                               | ~                                                                                                    |
| Nama Ibu / 母親<br>Propinsi Orang Tua /<br>省<br>Kabupaten Orang<br>Tua / 市/縣                                                                                           | niah<br>DKI JAKARTA<br>JAKARTA SELATAN                                                                                       | ~                                                                                                    |
| Nama Ibu / 母親<br>Propinsi Orang Tua /<br>省<br>Kabupaten Orang<br>Tua / 市/縣<br>Kecamatan Orang                                                                        | niah<br>DKI JAKARTA<br>JAKARTA SELATAN                                                                                       | ×<br>×                                                                                                    |
| Nama Ibu / 母親<br>Propinsi Orang Tua /<br>省<br>Kabupaten Orang<br>Tua / 市/縣<br>Kecamatan Orang<br>Tua / 街道                                                            | niah<br>DKI JAKARTA<br>JAKARTA SELATAN<br>JAGAKARSA                                                                          | *<br>*                                                                                                    |
| Nama Ibu / 母親<br>Propinsi Orang Tua /<br>省<br>Kabupaten Orang<br>Tua / 市/縣<br>Kecamatan Orang<br>Tua / 街道                                                            | niah<br>DKI JAKARTA<br>JAKARTA SELATAN<br>JAGAKARSA                                                                          | <ul> <li></li> <li></li> &lt;</ul> |
| Nama Ibu / 母親 Propinsi Orang Tua / 音 Kabupaten Orang Tua / 市/縣 Kecamatan Orang Tua / 街道 Kelurahan Orang Tua / Desa / 村                                               | niah<br>DKI JAKARTA<br>JAKARTA SELATAN<br>JAGAKARSA<br>CIGANJUR                                                              | <ul> <li></li> <li></li> &lt;</ul> |
| Nama Ibu / 母親<br>Propinsi Orang Tua /<br>省<br>Kabupaten Orang<br>Tua / 市/縣<br>Kecamatan Orang<br>Tua / 街道<br>Kelurahan Orang<br>Tua / Desa / 村                       | niah<br>DKI JAKARTA<br>JAKARTA SELATAN<br>JAGAKARSA<br>CIGANJUR                                                              | <ul> <li></li> <li></li> &lt;</ul> |
| Nama Ibu / 母親<br>Propinsi Orang Tua /<br>音<br>Kabupaten Orang<br>Tua / 市/縣<br>Kecamatan Orang<br>Tua / 街道<br>Kelurahan Orang<br>Tua / Desa / 村<br>Alamat Orang Tua / | niah         DKI JAKARTA         JAKARTA SELATAN         JAGAKARSA         CIGANJUR         DESA PENENGAHAN, KEC. WAY KHILAU | <ul> <li></li> <li></li> &lt;</ul> |

| Ahli Waris / 受益人<br>資料 |                                               |
|------------------------|-----------------------------------------------|
| Nama/受益人姓名             | niah                                          |
| Alamat/受益人住址           | DESA TEGALASRI DUSUN SUMBERARUM RT 32 RW 10 0 |
| Nomor Telepon/電<br>話號碼 | 123133                                        |
| Hubungan / 受益人<br>關係   | IBU                                           |
|                        | Kirim 確認                                      |

6. Setelah klik Kirim akan muncul seperti ini: 點選後將顯示此畫面:

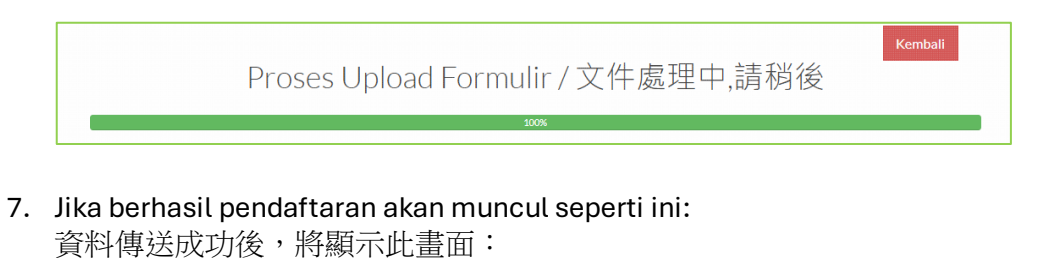

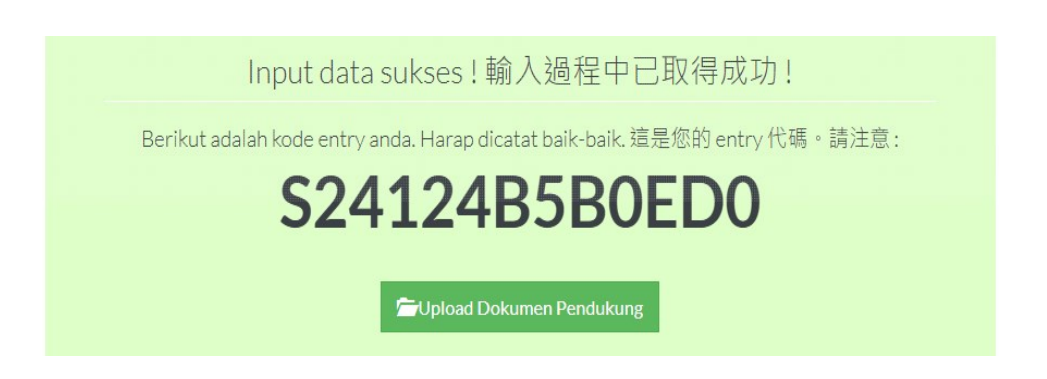

Lanjutkan dengan klik **Upload Dokumen Pendukung,** atau kembali ke menu utama kemudian memasukan kombinasi nomor paspor dan tanggal lahir.

點選「Upload Dokumen Pendukung」上傳相關文件 或者回到首頁使用護照號碼及出生日搜尋資料

 Jika ada perubahan data, klik Modify 如需變更資料請點選「Modify」更改資料

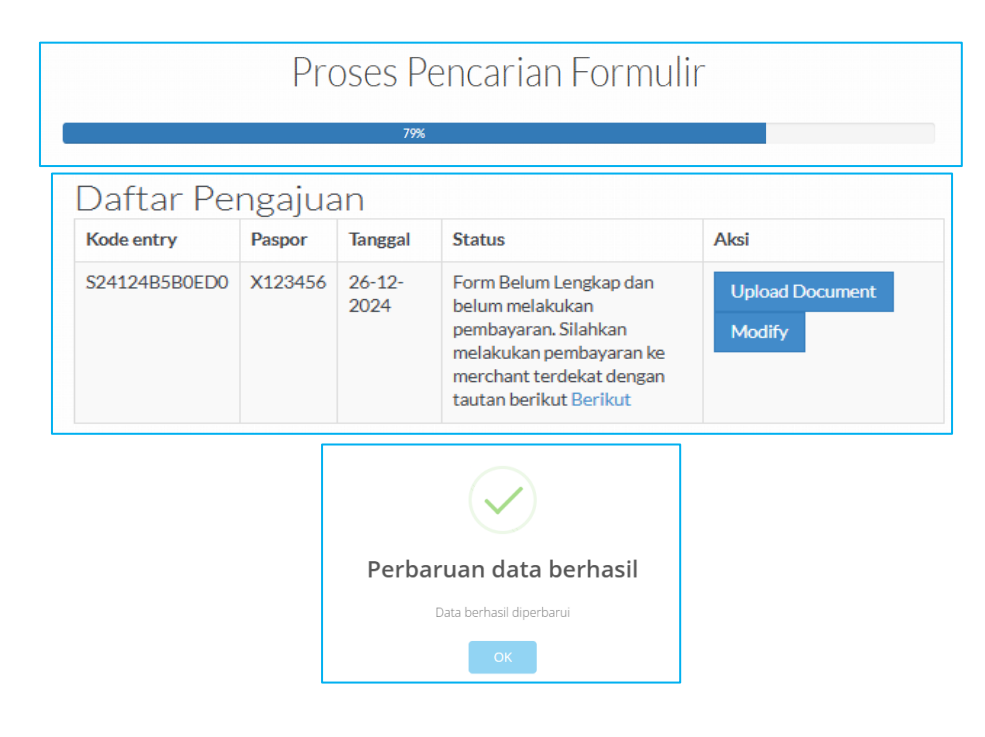

9. Silahkan upload dokumen data dukung 請上傳所需之文件

| Upload Dokumen Pelengkap X                                |                       |                                      |                              |  |  |  |  |  |
|-----------------------------------------------------------|-----------------------|--------------------------------------|------------------------------|--|--|--|--|--|
|                                                           |                       |                                      |                              |  |  |  |  |  |
|                                                           |                       | _                                    |                              |  |  |  |  |  |
|                                                           | S24122496A8B1         |                                      | cek                          |  |  |  |  |  |
| UPLOAD FILE<br>BROWSE                                     | UPLOAD FILE<br>BROWSE | UPLOAD FILE<br>BROWSE                | UPLOAD FILE<br>BROWSE        |  |  |  |  |  |
| Surat Izin Kerja dari MoL / 聘僱許可函                         | ARC TKI (勞工護照及居留證)    | Kepesertaan Asuransi di Taiwan / 台灣保 | Surat pernyataan TKI (勞工切結書) |  |  |  |  |  |
| Ganti<br>UPLOAD FILE<br>BROWSE<br>Foto Diri / 照片<br>Ganti | Ganti                 | Ganti                                | Ganti                        |  |  |  |  |  |

10. Silahkan upload, jika berhasil akan muncul seperti ini: 上傳成功後將顯示此畫面:

|                                   | S24124B5B0ED0      |                                    | cek                          |
|-----------------------------------|--------------------|------------------------------------|------------------------------|
|                                   |                    |                                    |                              |
| Surat Izin Kerja dari MoL / 聘僱許可函 | ARC TKI (勞工繼照及居留證) | Kepesertaan Asuransi di Taiwan/台灣保 | Surat pernyataan TKI (勞工切結書) |
| Ganti                             | Ganti              | Ganti                              | Ganti                        |
|                                   |                    |                                    |                              |
| Foto Diri / 照片                    |                    |                                    |                              |
| Ganti                             |                    |                                    |                              |

#### III. PEMBAYARAN BIAYA LEGALISASI DOKUMEN PERJANJIAN KERJA

#### 支付勞動契約認證費用

1. Silahkan melakukan pembayaran ke merchant terdekat, dengan menggunakan ID Billing sesuai pilihan.

請選擇付款之便利商店。

| (  | Choose Payment Channel |   |
|----|------------------------|---|
| -  |                        | × |
|    | FAMILY Mart            | ~ |
|    | FAMILY Mart            |   |
|    | HI-LIFE                |   |
|    | OK Mart                |   |
| Te | Seven Eleven           |   |

Contoh 範例:

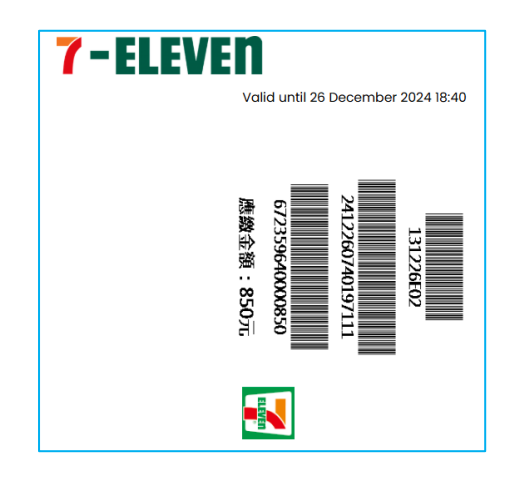

Jika telah dilakukan pembayaran akan muncul seperti ini:

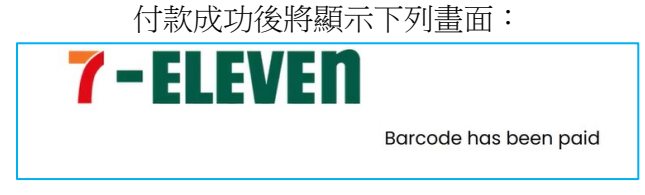

2. Setelah pembayaran dilanjutkan dengan download **draft PK**, kemudian para pihak (PMI/majikan dan agensi (jika ada)) melakukan tanda tangan, kemudian diupload ke sistem.

付款成功後,請至本系統點選「download draft PK」下載勞動契約草稿,並請各方簽名 (移工/雇主及仲介公司(如使用仲介公司服務)),完成後再至本系統點選「Disini」 將已簽妥之電子檔上傳至本系統。

| Daftar Pengajuan |          |            |                                                                                                    |                        |  |  |
|------------------|----------|------------|----------------------------------------------------------------------------------------------------|------------------------|--|--|
| Kode entry       | Paspor   | Tanggal    | Status                                                                                                    | Aksi                   |  |  |
| S241243A0B400    | AM400568 | 23-12-2024 | Pengajuan Berhasil, Silahkan<br>download draft PK. Kemudian<br>upload kembali PK yg sudah di tanda<br>tangani <u>Disini</u> | Upload Document Modify |  |  |

3. Akan muncul salah satu menu untuk upload file PK, kemudian upload file Pdf PK tersebut. 點選後將出現此畫面,請點選「Browse」上傳勞動契約 pdf 電子檔

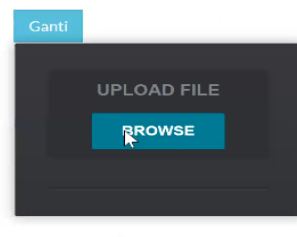

Upload Scan PK

#### IV. VALIDASI KDEI TAIPEI

#### IETO TAIPEI 驗證

1. Selanjutnya menunggu divalidasi oleh verifikator KDEI Taipei dalam 3 hari kerja 完成後本處於三個工作天內審核完文件

| Daftar Pengajuan                                                      |          |            |                         |  |
|-----------------------------------------------------------------------|----------|------------|-------------------------|--|
| Kode entry         Paspor         Tanggal         Status         Aksi |          |            |                         |  |
| S241243A0B400                                                         | AM400568 | 23-12-2024 | Menunggu Hasil Validasi |  |

2. Setelah divalidasi silahkan login kembali ke menu utama dengan memasukan kombinasi paspor dan tanggal lahir, akan muncul status anda:

本處審查完成後,請至本系統輸入護照號碼及出生日,狀態會顯示"Menunggu pembayaran BPJS"等待勞動社會保障費(海外保險)付款:

|                                  | Daftar Pengajuan |         |            |                          |      |
|----------------------------------|------------------|---------|------------|--------------------------|------|
| Kode entry Paspor Tanggal Status |                  |         |            |                          | Aksi |
|                                  | S24124B5B0ED0    | X123456 | 26-12-2024 | Menunggu pembayaran BPJS |      |

#### V. PEMBAYARAN JAMINAN SOSIAL (BPJS KETENAGAKERJAAN)

BPJS 勞動社會保障費(海外保險)繳費方式

 Pada tahapan ini, PMI melakukan pembayaran Jaminan Sosial (BPJS Ketenagakerjaan), melalui <u>https://pmi.bpjsketenagakerjaan.go.id/migran</u> 在此階段,印尼移工透過<u>https://pmi.bpjsketenagakerjaan.go.id/migran</u>網址支付印尼海 外保險(BPJS)

| Pendaftaran Online<br>Pekerja Migran Ind<br>(PMI)         | onesia          |
|-----------------------------------------------------------|-----------------|
| Verifikasi Identitas<br>Negara Penempatan<br>TAIWAN       |                 |
| Nomor Paspor<br>X47100001<br>Nama Lengkap (Sesual Paspor) | NIK (Nomor KTP) |
| KADIR                                                     | Tanggal Lahir   |

2. Kemudian akan muncul detail tagihan, catat <u>Kode Pembayaran (16 Digit)</u> yang tampil dan lakukan pembayaran. Contoh terlampir.

系統將顯示帳單詳細訊息,記下顯示之繳費序號(16碼序號)並進行付款,附範例。

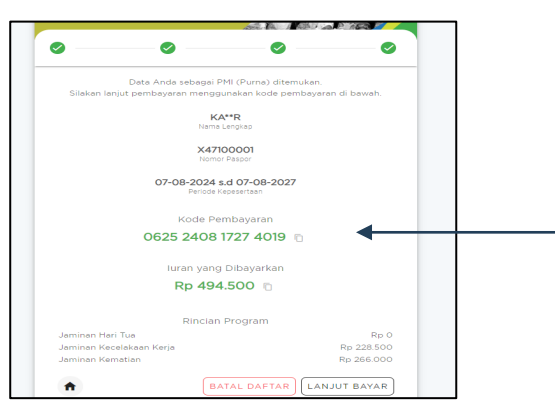

Petunjuk pembayaran silakan kunjungi link ini: https://www.bpisketenagakerjaan.go.id/cara-pembayaran-pmi.html

付款說明請參考此連結: https://www.bpjsketenagakerjaan.go.id/cara-pembayaranpmi.html

 Jika pembayaran Jamsos berhasil, status akan berubah (Approved): 完成繳款後,狀態會顯示「Approved」:

| Daftar F    | Pengajuan |          |            |                                                            |      |
|-------------|-----------|----------|------------|------------------------------------------------------------|------|
| Kode entry  |           | Paspor   | Tanggal    | Status                                                     | Aksi |
| S241243A0B4 | 00        | AM400568 | 23-12-2024 | Approved, Silahkan download Final<br>PK dan Kartu BPJS TK. |      |

4. Selanjutnya silahkan download PK yang telah dilegalisir online (dibubuhi stiker, tanda tangan digital) serta download Kartu BPJS Ketenagkerjaan pada link yang diberikan. 請點選「Final PK」下載已在線上認證之勞動契約檔案(附數位驗證貼紙及數位簽章) 且點選「Kartu BPJS TK」下載數位海外保險卡。

#### VI. PENGECEKAN STATUS AKHIR PENDAFTARAN 檢查最終申辦狀態

 Setelah melewati seluruh tahan di atas, secara otomatis, PMI akan terdata dalam Sisko P2MI, dapat dicek melalui <u>https://www.bp2mi.go.id/epmi\_form</u> atau website BP2MI, atau melalui scan QR Code berikut ini:

完成上述所有步驟後,移工將自動登記於 Sisko P2MI 系統中,並可透過 https://www.bp2mi.go.id/epmi\_form或BP2MI網站查看,或掃描以下二維碼:

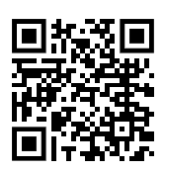

2. Masukan Nomor Paspor Anda kemudian isi hasil penjumlahan kemudian klik Cek Status. Selanjutnya akan muncul data Anda.

輸入您的護照號碼及安全碼,然後點選「Cek Status」查詢 E-PMI 狀態。

| CEK STATUS AKHIR PROSES           |
|-----------------------------------|
| Nomor Paspor                      |
| 5+2= 3                            |
| Isikan hasil perhitungan di atas! |
| Cek Status                        |

#### Jika berhasil seluruh tahapan proses akan muncul seperti ini:

申辦完成後將顯示此畫面:

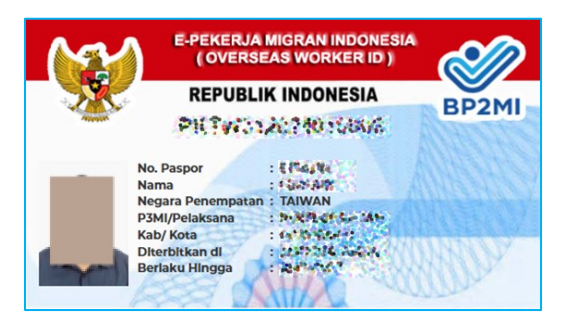

#### Catatan 備註:

Jika muncul pesan: "E-PMI tidak ditemukan" artinya: belum sampai pada proses akhir pendataan, segera login <u>https://sipkon.kdei-taipei.org</u> masukan kombinasi No. Paspor dan Tanggal lahir untuk mengecek status pendaftaran Anda.

若出現提示:「E-PMI 未找到」則表示:資料申辦登記過程尚未完成,請立即登入 https://sipkon.kdei-taipei.org,輸入護照號碼及出生日以確認您的申辦狀態。

#### HELPDESK LAYANAN 協助服務專線:

Bila ada pertanyaan lebih lanjut atau kendala dapat menghubungi Hotline Bidang Ketenagakerjaan KDEI Taipei sebagai berikut:

如果您還有其他問題,可以聯絡下列本處勞工部專線:

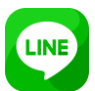

+886970984414, +886975577604, +886910906142, +886966148669,

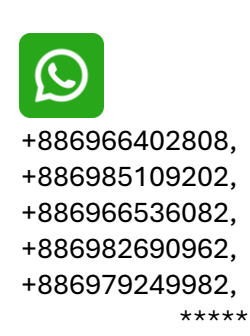

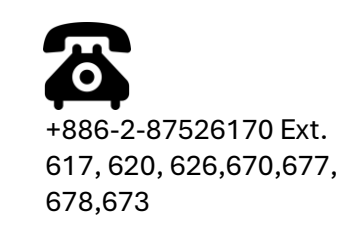

#### B. <u>PEKERJA TEKNIS MENENGAH (PTM) PROSES DARI TAIWAN</u> <u>中階術工人力(移工在台灣)流程</u>

#### I. PERSIAPAN 應備文件

- Sebelum mendaftar disarankan mengecek status kepesertaan terlebih dahulu (<u>https://www.bp2mi.go.id/epmi form</u>). Jika status sudah kadaluarsa silahkan melanjutkan dengan pendaftaran.
   申辦前請先確認 E-PMI(E海外勞工證)的狀態(<u>https://www.bp2mi.go.id/epmi form</u>), 如已過期,請繼續申辦。
- 2. Menyiapkan dokumen persyaratan serta discan dengan hasil file jpg: 請備齊下例所需文件,並將文件掃描儲存為 jpg 檔:
  - 6) Surat Izin Kerja (Perpanjangan) dari MoL / 聘僱 ( 續聘 ) 許可函
  - 7) ARC Baru / 居留證
  - 8) Paspor/護照
  - 9) Kepesertaan Asuransi di Taiwan / 台灣保險
  - 10) Foto Diri / 相片

#### II. PENGISIAN FORMULIR PENDATAAN ONLINE 填寫線上申請表

1. Melakukan pendaftaran online, melalui website KDEI Taipei, <u>https://sipkon.kdei-taipei.org</u> 透過 IETO TAIPEI 網站 (<u>https://sipkon.kdei-taipei.org</u>) 線上申辦。

#### 2. Klik Entri Baru

請點選「Entri Baru 請輸入新檔案」

| Kantor Dagang dan Ekonomi<br>Indonesia di Taipei                                                           |                       | Home Entry Admin   |
|----------------------------------------------------------------------------------------------------|-----------------------|--------------------|
| SIPKON<br>(SISTEM INFORMASI                                                                                | 0                     | 3                  |
| PENDATAAN KONTRAK)                                                                                         |                       | this month's entry |
| PMI TAIWAN                                                                                                 | 6                     | 13                 |
| SIPKON KDEI Taipei adalah sistem informasi untuk melayani pendataan<br>perpanjangan kontrak PMI di Taiwan: | total completed entry | total entry        |
| Perpanjang Kontrak Tanpa Pulang (PKTP), Pekerja Teknis Menengah                                            |                       |                    |
| (PTM) Proses di Taiwan dan Pekerja Teknis Menengah (PTM) Proses di                                         |                       |                    |

 Masukan nomor paspor dan tanggal lahir kemudian klik tombol Cari Contoh: Nomor paspor X123456, tanggal lahir 01-01-1990 輸入護照號碼及出生日,點選「Cari」 例: 護照號碼 X123456, 出生日 01-01-1990 (DD-MM-YYYY)

例: 破照弧码 X123430, <u>山王</u>口 01-01-1330(DD-MH-1111)

| Paspor  | Tanggal Lahir |               |
|---------|---------------|---------------|
| X123456 | 01-01-1990    | <b>Q</b> Cari |
|         |               |               |

Jika nomor paspor dan tanggal lahir benar maka akan menampilkan data penempatan sebelumnya. Namun jika nomor paspor baru (sebelumnya belum pernah digunakan daftar), akan muncul Entri Baru.

如果護照號碼及出生日期正確,系統將顯示先前的資料。如護照號碼為新的(未登記過),請點選「Entri Baru **請輸入新檔案」**。

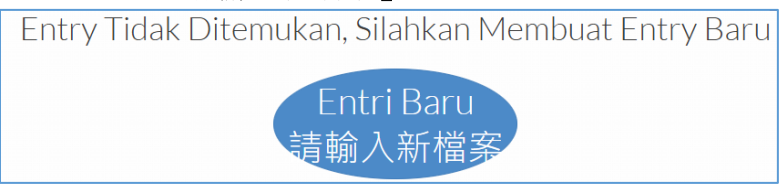

- 4. Silahkan melakukan pengisian form online sesuai dengan jenis pendataan. Dalam panduan ini untuk jenis Pendataan PTM Proses dari Taiwan. 本指南為申辦中階術工人力(移工在台灣)之項目,請依申辦的項目填寫表格。
- Pilih jenis Pendataan PTM Proses dari Taiwan 項目請點選「PTM Proses di Taiwan 中階技術人力(移工在台灣)」 Selanjutnya, isi Form, lengkapi field yang kosong, akhiri dengan Kirim. 請填寫所需的表格,填寫完請點選「Kirim 確認」傳送資料。

| Formulir Pend             | ataan Online 線上申請表                                                   |            |   |
|---------------------------|----------------------------------------------------------------------|------------|---|
| Jenis Pendataan 項目        | PTM Proses di Taiwan 中階技術人力(移工在台)                                    |            | ~ |
| Jenis Pekerjaan / 工作類別    | PEKERJA INDUSTRI (INDUSTRY WORKER) - 摄作工                             | ~          |   |
|                           | Batas Bawah 28590 $\overline{\pi}$ Batas Atas 50000 $\overline{\pi}$ |            |   |
| Gaji / 薪資                 | 28,590                                                               |            | 元 |
| Masa Berlaku Izin Kerja / | 26-12-2024                                                           | 26-12-2027 |   |
| 上作超这口期                    | lsi sesuai dengan Surat Izin Kerja dari MOL 依照勞動部工作許可<br>證           |            |   |

| Majikan/Penanggung<br>Jawab 雇主                    |                                           |
|---------------------------------------------------|-------------------------------------------|
| Nama / 雇主姓名                                       | 聰明人                                       |
| Nama(English) / 雇主<br>姓名                          | Smart Man                                 |
| No Perjanjian kerja /<br>勞動契約號碼                   | 11111112323232421                         |
| Kota Tempat Bekerja<br>/ 市/縣                      | New Taipei City 新北市 🗸 🗸                   |
| Alamat tempat<br>bekerja / 工作住址                   | 台灣板橋直達路101                                |
| Workplace Address /<br>工作住址(in English /<br>拼音)   | Direct road Banqiao, Taiwan no. 101       |
| Nomor Telepon / 連<br>給電話                          | 012345678                                 |
| Agensi / 仲介公司名<br>稱                               | Direct Hiring Service Center/直接聘僱聯合服務中心 🗸 |
| Pekerja Migran<br>Indonesia (PMI) 印尼<br>移工        |                                           |
| Nomor Paspor / 護照<br>號碼                           | X123456 Cek                               |
| NIK                                               | 123124325325646524111                     |
| Email                                             | kadir_kindman@yahoo.com                   |
| Nama Pekerja / 勞工<br>姓名                           | ADIRIAHINI                                |
| Alamat Indonesia /<br>印尼地址                        | JL. Madu Anyar 324234                     |
| Tanggal Pengeluaran<br>Paspor / <b>謰照簽發日</b><br>期 | 26-12-2023                                |
| Tempat Pengeluaran<br>Paspor /                    | BANDUNG                                   |

| Jumlah Anak di<br>bawah 18 tahun dan                                                                                                    | 0                                                                                                    |                                                                                                    |
|----------------------------------------------------------------------------------------------------|----------------------------------------------------------------------------------------------------|----------------------------------------------------------------------------------------------------|
| belum menikah / 18                                                                                                    |                                                                                                    |                                                                                                    |
| 歲以下的子女人數或<br>未婚                                                                                                    |                                                                                                    |                                                                                                    |
|                                                                                                    |                                                                                                    |                                                                                                    |
| Agama/宗教                                                                                                    | Islam / 回教                                                                                                    | ~                                                                                                    |
|                                                                                                    |                                                                                                    |                                                                                                    |
| Pendidikan / 學歷                                                                                                    | SMP/國中                                                                                                    | ~                                                                                                    |
|                                                                                                    |                                                                                                    |                                                                                                    |
| Data Orang Tua / 家                                                                                                    |                                                                                                    |                                                                                                    |
| 屬資料                                                                                                    |                                                                                                    |                                                                                                    |
|                                                                                                    |                                                                                                    |                                                                                                    |
| Nama Ayah/父親                                                                                                    | anton                                                                                                    |                                                                                                    |
|                                                                                                    |                                                                                                    |                                                                                                    |
|                                                                                                    |                                                                                                    |                                                                                                    |
| Nama Ibu/母親                                                                                                    | niah                                                                                                    |                                                                                                    |
| Nama Ibu/母親<br>Propinsi Orang Tua (                                                                                                    | niah                                                                                                    |                                                                                                    |
| Nama Ibu / 母親<br>Propinsi Orang Tua /<br>省                                                                                                    | niah<br>DKI JAKARTA                                                                                                    | ~                                                                                                    |
| Nama Ibu / 母親<br>Propinsi Orang Tua /<br>省                                                                                                    | niah<br>DKI JAKARTA                                                                                                    | ~                                                                                                    |
| Nama Ibu / 母親<br>Propinsi Orang Tua /<br>省<br>Kabupaten Orang                                                                                                    | DKI JAKARTA<br>JAKARTA SELATAN                                                                                               | ~                                                                                                    |
| Nama Ibu / 母親<br>Propinsi Orang Tua /<br>省<br>Kabupaten Orang<br>Tua / 市/縣                                                                                           | niah<br>DKI JAKARTA<br>JAKARTA SELATAN                                                                                       | ~                                                                                                    |
| Nama Ibu / 母親<br>Propinsi Orang Tua /<br>省<br>Kabupaten Orang<br>Tua / 市/縣<br>Kecamatan Orang                                                                        | niah<br>DKI JAKARTA<br>JAKARTA SELATAN                                                                                       | ×<br>×                                                                                                    |
| Nama Ibu / 母親<br>Propinsi Orang Tua /<br>省<br>Kabupaten Orang<br>Tua / 市/縣<br>Kecamatan Orang<br>Tua / 街道                                                            | niah<br>DKI JAKARTA<br>JAKARTA SELATAN<br>JAGAKARSA                                                                          | *<br>*                                                                                                    |
| Nama Ibu / 母親<br>Propinsi Orang Tua /<br>省<br>Kabupaten Orang<br>Tua / 市/縣<br>Kecamatan Orang<br>Tua / 街道                                                            | niah<br>DKI JAKARTA<br>JAKARTA SELATAN<br>JAGAKARSA                                                                          | <ul> <li></li> <li></li> &lt;</ul> |
| Nama Ibu / 母親 Propinsi Orang Tua / 音 Kabupaten Orang Tua / 市/縣 Kecamatan Orang Tua / 街道 Kelurahan Orang Tua / Desa / 村                                               | niah<br>DKI JAKARTA<br>JAKARTA SELATAN<br>JAGAKARSA<br>CIGANJUR                                                              | <ul> <li></li> <li></li> &lt;</ul> |
| Nama Ibu / 母親<br>Propinsi Orang Tua /<br>省<br>Kabupaten Orang<br>Tua / 市/縣<br>Kecamatan Orang<br>Tua / 街道<br>Kelurahan Orang<br>Tua / Desa / 村                       | niah<br>DKI JAKARTA<br>JAKARTA SELATAN<br>JAGAKARSA<br>CIGANJUR                                                              | <ul> <li></li> <li></li> &lt;</ul> |
| Nama Ibu / 母親<br>Propinsi Orang Tua /<br>音<br>Kabupaten Orang<br>Tua / 市/縣<br>Kecamatan Orang<br>Tua / 街道<br>Kelurahan Orang<br>Tua / Desa / 村<br>Alamat Orang Tua / | niah         DKI JAKARTA         JAKARTA SELATAN         JAGAKARSA         CIGANJUR         DESA PENENGAHAN, KEC. WAY KHILAU | <ul> <li></li> <li></li> &lt;</ul> |

| Ahli Waris / 受益人<br>資料 |                                               |
|------------------------|-----------------------------------------------|
| Nama/受益人姓名             | niah                                          |
| Alamat/受益人住址           | DESA TEGALASRI DUSUN SUMBERARUM RT 32 RW 10 0 |
| Nomor Telepon/電<br>話號碼 | 123133                                        |
| Hubungan / 受益人<br>關係   | IBU                                           |
|                        | Kirim 確認                                      |

6. Setelah klik Kirim akan muncul seperti ini: 點選後將顯示此畫面:

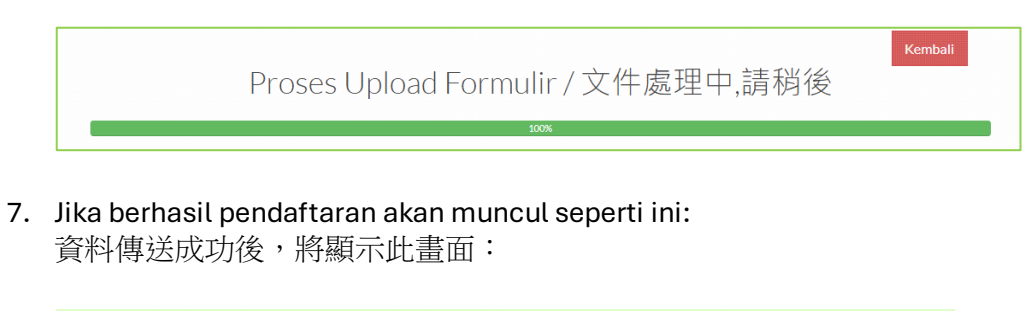

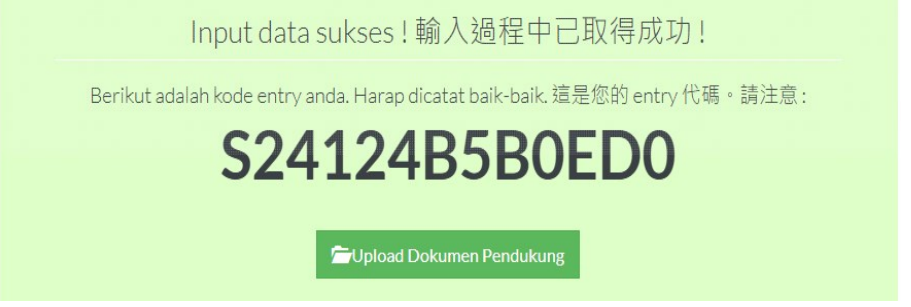

Lanjutkan dengan klik **Upload Dokumen Pendukung,** atau kembali ke menu utama kemudian memasukan kombinasi nomor paspor dan tanggal lahir. 點選「Upload Dokumen Pendukung」上傳相關文件

或者回到首頁使用護照號碼及出生日搜尋資料

8. Jika ada perubahan data, klik Modify 如需變更資料請點選「Modify」更改資料

|                                       |         | 79%            |                                                                                                    |                           |
|---------------------------------------|---------|----------------|----------------------------------------------------------------------------------------------------|---------------------------|
| Daftar Pei                            | ngajua  | an             |                                                                                                    |                           |
| Kode entry Paspor Tanggal Status Aksi |         |                |                                                                                                    |                           |
| S24124B5B0ED0                         | X123456 | 26-12-<br>2024 | Form Belum Lengkap dan<br>belum melakukan<br>pembayaran. Silahkan<br>melakukan pembayaran ke<br>merchant terdekat dengan<br>tautan berikut Berikut | Upload Document<br>Modify |

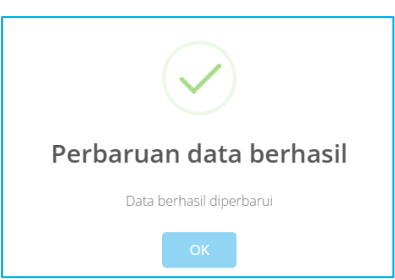

9. Silahkan upload dokumen data dukung 請上傳所需之文件

| Upload Dokumen Pele                              | engkap                |                                    | x                            |
|--------------------------------------------------|-----------------------|------------------------------------|------------------------------|
|                                                  | Кос                   | le Entry                           |                              |
|                                                  | S24122496A8B1         |                                    | cek                          |
| UPLOAD FILE<br>BROWSE                            | UPLOAD FILE<br>BROWSE | UPLOAD FILE<br>BROWSE              | UPLOAD FILE<br>BROWSE        |
| Surat Izin Kerja dari MoL/聘僱許可函                  | ARCTKI(勞工護照及居留證)      | Kepesertaan Asuransi di Taiwan/台灣保 | Surat pernyataan TKI (勞工切結書) |
| Ganti<br>UPLOAD FILE<br>BROWSE<br>Foto Diri / 照片 | Ganti                 | Ganti                              | Ganti                        |
| Ganti                                            |                       |                                    |                              |

10. Silahkan upload, jika berhasil akan muncul seperti ini:

上傳成功後將顯示此畫面:

|                                  | S24124B5B0ED0    |                                      | cek                          |
|----------------------------------|------------------|--------------------------------------|------------------------------|
|                                  |                  |                                      |                              |
| Surat Izin Kerja dari MoL/ 聘僱許可函 | ARCTKI(勞工繼照及居留證) | Kepesertaan Asuransi di Taiwan / 台灣保 | Surat pernyataan TKI (勞工切結書) |
| Ganti                            | Ganti            | Ganti                                | Ganti                        |
|                                  |                  |                                      |                              |
| Foto Diri / 照片                   |                  |                                      |                              |
| Ganti                            |                  |                                      |                              |

#### III. PEMBAYARAN BIAYA LEGALISASI DOKUMEN PERJANJIAN KERJA

#### 支付勞動契約認證費用

1. Silahkan melakukan pembayaran ke merchant terdekat, dengan menggunakan ID Billing sesuai pilihan.

請選擇付款之便利商店。

| C  | Choose Payment Channel |   |
|----|------------------------|---|
|    |                        | × |
| [  | FAMILY Mart            | ~ |
| -  | FAMILY Mart            |   |
|    | HI-LIFE                |   |
|    | OK Mart                |   |
| Te | Seven Eleven           |   |

Contoh 例子:

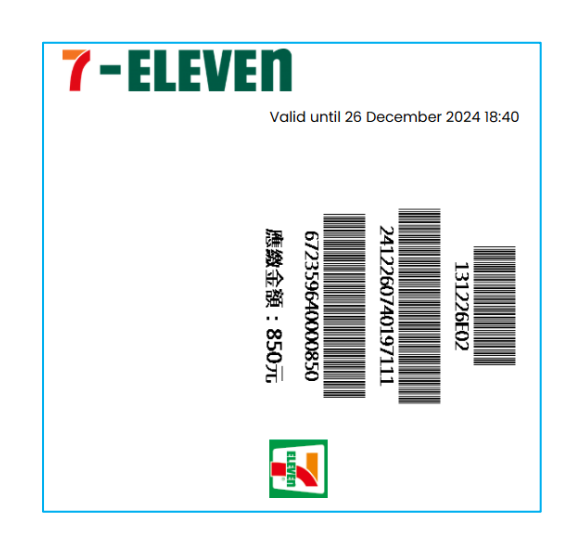

Jika telah dilakukan pembayaran akan muncul seperti ini:

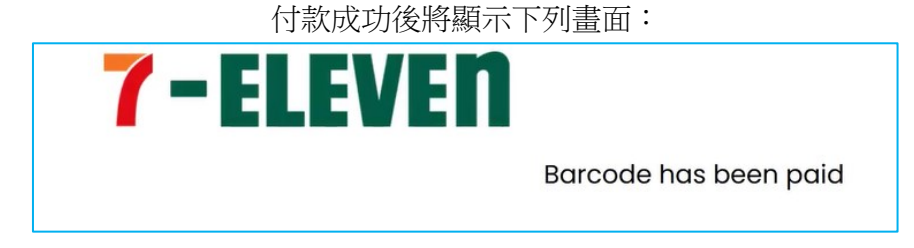

2. Setelah pembayaran dilanjutkan dengan download **draft PK**, kemudian para pihak (PMI/majikan dan agensi (jika ada)) melakukan tanda tangan, kemudian diupload ke sistem.

付款成功後,請至本系統點選「download draft PK」下載勞動契約草稿,並請各方簽名 (移工/雇主及仲介公司(如使用仲介公司服務)),完成後再至本系統點選「Disini」 將已簽妥之電子檔上傳至本系統。

| Daftar Pengajuan |          |            |                                                                                                    |                        |  |  |
|------------------|----------|------------|----------------------------------------------------------------------------------------------------|------------------------|--|--|
| Kode entry       | Paspor   | Tanggal    | Status                                                                                                    | Aksi                   |  |  |
| S241243A0B400    | AM400568 | 23-12-2024 | Pengajuan Berhasil, Silahkan<br>download draft PK. Kemudian<br>upload kembali PK yg sudah di tanda<br>tangani <u>Disini</u> | Upload Document Modify |  |  |

3. Akan muncul salah satu menu untuk upload file PK, kemudian upload file Pdf PK tersebut. 點選後將出現此畫面,請點選「Browse」上傳勞動契約 pdf 電子檔

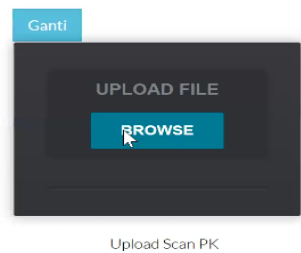

#### IV. VALIDASI KDEI TAIPEI

#### IETO TAIPEI 驗證

1. Selanjutnya menunggu divalidasi oleh verifikator KDEI Taipei dalam 3 hari kerja 完成後本處於三個工作天內完審核文件

| Daftar Pengajuan |          |            |                         |      |
|------------------|----------|------------|-------------------------|------|
| Kode entry       | Paspor   | Tanggal    | Status                  | Aksi |
| S241243A0B400    | AM400568 | 23-12-2024 | Menunggu Hasil Validasi |      |

2. Setelah divalidasi silahkan login kembali ke menu utama dengan memasukan kombinasi paspor dan tanggal lahir, akan muncul status anda:

本處審查完成後,請至本系統輸入護照號碼及出生日,狀態會顯示"Menunggu pembayaran BPJS"等待勞動社會保障費(海外保險)付款:

| aftar Pengajuan |         |            |                          |      |
|-----------------|---------|------------|--------------------------|------|
| Kode entry      | Paspor  | Tanggal    | Status                   | Aksi |
| S24124B5B0ED0   | X123456 | 26-12-2024 | Menunggu pembayaran BPJS |      |

#### V. PEMBAYARAN JAMINAN SOSIAL (BPJS KETENAGAKERJAAN)

BPJS 勞動社會保障費(海外保險)繳費方式

 Pada tahapan ini, PMI melakukan pembayaran Jaminan Sosial (BPJS Ketenagakerjaan), melalui <u>https://pmi.bpjsketenagakerjaan.go.id/migran</u> 在此階段,印尼移工透過<u>https://pmi.bpjsketenagakerjaan.go.id/migran</u>網址支付印尼海 外保險(BPJS)

| Pendaftaran Online<br>Pekerja Migran Indo<br>(PMI) | inesia                      |
|----------------------------------------------------|-----------------------------|
| Verifikasi Identitas                               |                             |
| TAIWAN<br>Nomor Paspor<br>X47100001                | NIK (Nomor KTP)             |
| Nama Lengkap (Sesuai Paspor)<br>KADIR              |                             |
| Tempat Lahir<br>BLITAR                             | Tenggal Lehir<br>17-10-2009 |

2. Kemudian akan muncul detail tagihan, catat Kode Pembayaran (16 Digit) yang tampil dan lakukan pembayaran. Contoh terlampir.

系統將顯示帳單詳細訊息,記下顯示之繳費序號(16碼序號)並進行付款,附範例。

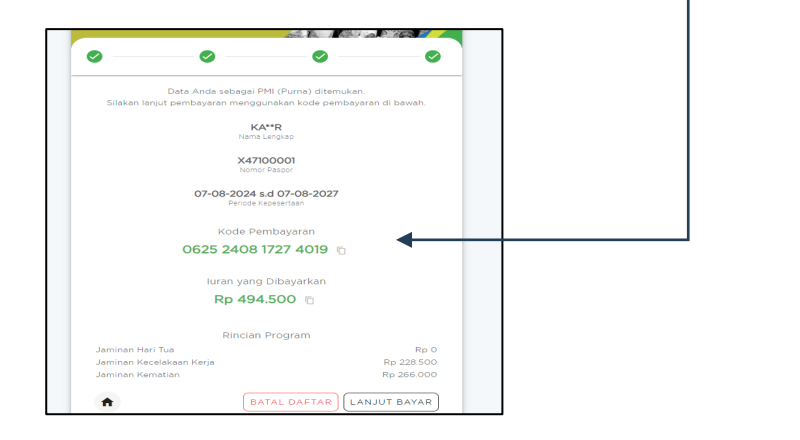

Petunjuk pembayaran silakan kunjungi link ini: <u>https://www.bpisketenagakerjaan.go.id/cara-pembayaran-pmi.html</u>

付款說明請參考此連結: https://www.bpjsketenagakerjaan.go.id/cara-pembayaranpmi.html

 Jika pembayaran Jamsos berhasil, status akan berubah (Approved): 完成繳款後,狀態會顯示「Approved」:

| Dartar Fengajuan |          |            |                                                            |      |
|------------------|----------|------------|------------------------------------------------------------|------|
| Kode entry       | Paspor   | Tanggal    | Status                                                     | Aksi |
| S241243A0B400    | AM400568 | 23-12-2024 | Approved, Silahkan download Final<br>PK dan Kartu BPJS TK. |      |

4. Selanjutnya silahkan download PK yang telah dilegalisir online (dibubuhi stiker, tanda tangan digital) serta download Kartu BPJS Ketenagkerjaan pada link yang diberikan. 請點選「Final PK」下載已在線上認證之勞動契約檔案(附數位驗證貼紙及數位簽章) 且點選「Kartu BPJS TK」下載數位海外保險卡。

#### VI. PENGECEKAN STATUS AKHIR PENDAFTARAN 檢查最終申辦狀態

 Setelah melewati seluruh tahan di atas, secara otomatis, PMI akan terdata dalam Sisko P2MI, dapat dicek melalui <u>https://www.bp2mi.go.id/epmi\_form</u> atau website BP2MI, atau melalui scan QR Code berikut ini:

完成上述所有步驟後,移工將自動登記於 Sisko P2MI 系統中,並可透過 https://www.bp2mi.go.id/epmi\_form或BP2MI網站查看,或掃描以下二維碼:

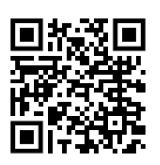

2. Masukan Nomor Paspor Anda kemudian isi hasil penjumlahan kemudian klik Cek Status. Selanjutnya akan muncul data Anda.

輸入您的護照號碼及安全碼,然後點選「Cek Status」查詢 E-PMI 狀態。

| CEK STATUS AKHIR PROSES           |
|-----------------------------------|
| Nomor Paspor                      |
| 8+2= 3                            |
| Isikan hasil perhitungan di atas! |
| Cek Status                        |

Jika berhasil seluruh tahapan proses akan muncul seperti ini:

申辦完成後將顯示此畫面:

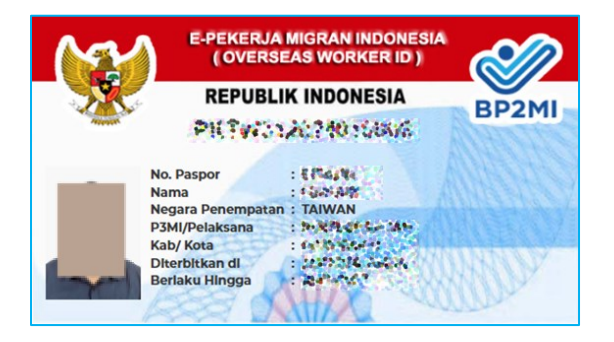

#### Catatan 備註:

Jika muncul pesan: "E-PMI tidak ditemukan" artinya: belum sampai pada proses akhir pendataan, segera login <u>https://sipkon.kdei-taipei.org</u> masukan kombinasi No. Paspor dan Tanggal lahir untuk mengecek status pendaftaran Anda.

若出現提示:「E-PMI 未找到」則表示:資料申辦登記過程尚未完成,請立即登入 https://sipkon.kdei-taipei.org,輸入護照號碼及出生日以確認您的申辦狀態。

#### HELPDESK LAYANAN 協助服務專線:

Bila ada pertanyaan lebih lanjut atau kendala dapat menghubungi Hotline Bidang Ketenagakerjaan KDEI Taipei sebagai berikut:

如果您還有其他問題,可以聯絡下列本處勞工部專線:

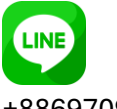

+886970984414, +886975577604, +886910906142,

+886966148669,

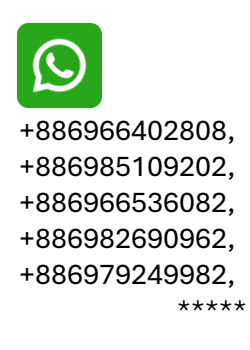

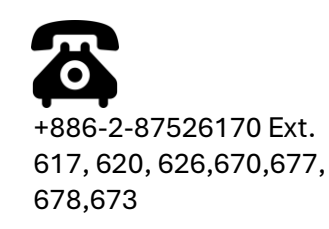